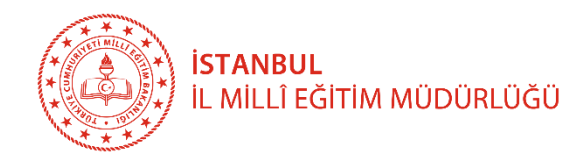

0

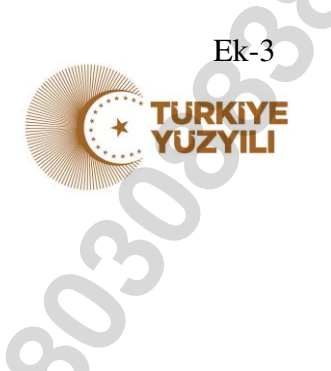

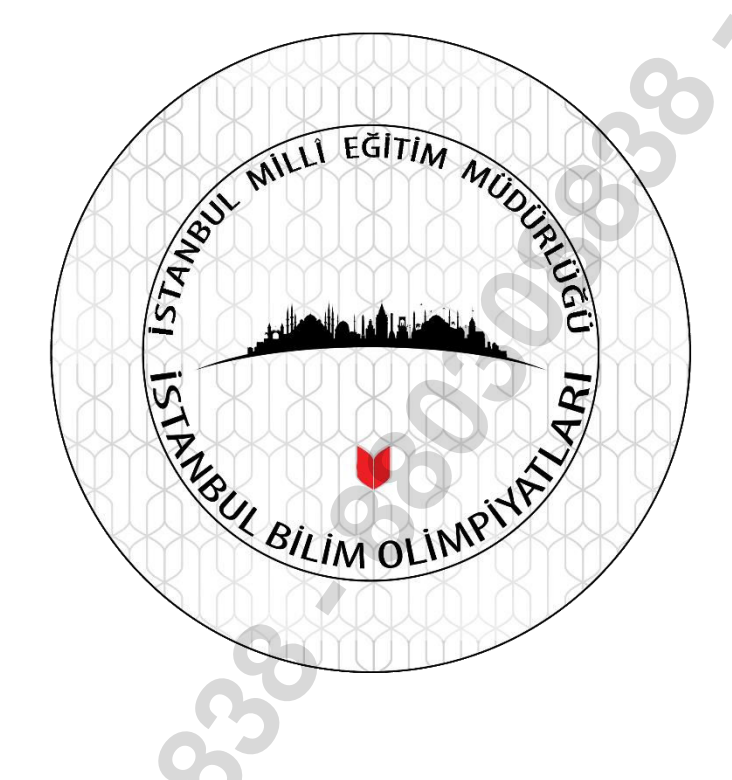

2024

# **ISTANBUL BILIM OLIMPIYATLARI**

ÖN ELEME BAŞVURU KILAVUZU

### **BAŞVURU ADIMLARI**

35

Başvurular, 13-28 Kasım tarihleri arasında <u>https://istmem.meb.gov.tr/isbo/\_</u>adresinden yapılacaktır.

Ek-3

Başvurular, kurumsal veya bireysel olarak alınacaktır.

#### a) Kurumsal Başvuru Adımları:

Okullar, <u>https://istmem.meb.gov.tr/isbo/\_</u>adresinde yer alan **"iSBO 2024 Başvuru"** sekmesine tıklayarak kurum başvuru ekranına giriş yapar.

|   | İSTMEM                                          |  |
|---|-------------------------------------------------|--|
|   |                                                 |  |
|   | ISBO Kurum Girişi                               |  |
|   | Kurum Kodu                                      |  |
|   | Şifre                                           |  |
|   | Giriş Yap                                       |  |
|   | Kurum kodu ve şifre talebi için                 |  |
|   | istmemyazilim@meb.gov.tr' ye mail atabilirsiniz |  |
| 0 | 0                                               |  |
|   | )                                               |  |
|   |                                                 |  |
| 0 |                                                 |  |

Açılan pencerede kurum kodu ve şifre bilgileri ile giriş yapılır.

## Öğrenci Bilgileri

Ek-3

|            |           |                          |                       |        | Bu kuru  | ıma ait öğ | ýrenci kaydı b | ulunmamaktadır. |              |          |       |       |
|------------|-----------|--------------------------|-----------------------|--------|----------|------------|----------------|-----------------|--------------|----------|-------|-------|
|            |           |                          |                       |        |          |            |                |                 |              |          |       |       |
| Kurum Bi   | lgileri   |                          |                       |        |          |            |                |                 |              |          |       |       |
| liçe Adi:  |           |                          |                       |        |          |            |                |                 |              |          |       |       |
| Kurum Adı: | ISBO      |                          |                       |        |          |            |                |                 |              |          |       |       |
| Ekle       | $\gtrsim$ | Ekle buto<br>bilgileri g | onundan ö<br>girilir. | ğrenci |          |            |                |                 | 8            |          |       |       |
| Sıra No    | TC Kimlik | Ad                       | Soyad                 | Doğur  | m Tarihi | Sınıf      | Kategori       | Veli Ad-Soyad   | Veli Telefon | Yakınlık | Durum | İşlem |
| CSV İndir  |           |                          |                       |        |          |            |                |                 |              |          |       |       |

Kurum girişi yapıldıktan sonra açılan pencerede "Ekle" butonu tıklanarak öğrenci bilgileri girilir.

### Öğrenci Bilgileri

| Kurum<br>İlçe Adı:<br>Kurum A<br>Ekle | Bilgileri<br>di: iSBO |     |       | 6               | 600   | 8                |                   |              |          | Öğ<br>bu | rencilerin Bilgilerini Güncelle<br>tonundan düzenleyebilirsiniz. |
|---------------------------------------|-----------------------|-----|-------|-----------------|-------|------------------|-------------------|--------------|----------|----------|------------------------------------------------------------------|
| Sıra<br>No                            | TC Kimlik             | Ad  | Soyad | Doğum<br>Tarihi | Sınıf | Kategori         | Veli Ad-<br>Soyad | Veli Telefon | Yakınlık | Durum    | İşlem                                                            |
| 1                                     | 16373                 | Ali | Türk  | 2010-06-09      | 5     | 5-6<br>Matematik | Ayşe              | 538202       | Anne     |          | Güncelle Sonuç Gir<br>Sil                                        |

CSV İndir

000

- Öğrenci bilgileri girildikten sonra düzenlemek istediğiniz bilgileri "Güncelle" butonundan düzenleyebilirsiniz.
  - Kayıtlarınızın excel listesini "CSV" indir butonu yardımıyla indirebilirsiniz.

#### b) **BİREYSEL BAŞVURU**

- Bireysel başvurular, <u>https://istmem.meb.gov.tr/isbo/</u>\_adresinden yapılacaktır.
- > "iSBO 2024 Başvuru" sekmesine tıklayarak bireysel başvuru ekranına giriş yapılır.
- Bireysel başvuruda bilgilerini eksik yada hatalı giren öğrencilerin bilgileri, yalnızca okul idareleri tarafından kurum başvuru ekranından düzeltilebilir.
- > Bireysel başvuru yapan öğrencinin bilgileri, kurum başvuru ekranında gözükecektir.

### ÖN ELEME UYGULAMA ÖNCESİ YAPILACAK İŞLEMLER

- Ön Eleme, şartnamede belirtilen kurallar doğrultusunda, uygulamaya giren her öğrencinin kendi okulunda uygulanacaktır.
- > Ön Eleme, şartnamede verilen saatler doğrultusunda yapılacaktır.
- Ön Eleme soruları; <u>https://istmem.meb.gov.tr/isbo/\_</u>adresinden okullar tarafından kurum kodları ve şifreleri ile indirilecektir.

### ÖN ELEME UYGULAMASI SONRASI YAPILACAK İŞLEMLER

| Kurum<br>İlçe Adı:<br>Kurum A<br>Ekle | Bilgileri<br>etti iSBO |     |       | 200             | 6     |                  |                   |              |          | Uyg<br>bilgi<br>girili | ulamaya giren öğrencilerin<br>leri "SONUÇ GİR" butonundan<br>ir. |
|---------------------------------------|------------------------|-----|-------|-----------------|-------|------------------|-------------------|--------------|----------|------------------------|------------------------------------------------------------------|
| Sıra<br>No                            | TC Kimlik              | Ad  | Soyad | Doğum<br>Tarihi | Sınıf | Kategori         | Veli Ad-<br>Soyad | Veli Telefon | Yakınlık | Durum                  | İşlem                                                            |
| 1                                     | 16373                  | Ali | Türk  |                 | 5     | 5-6<br>Matematik | Ayşe              | 538202       | Anne     |                        | Güncelle Sonuç Gir<br>Sil                                        |

Öğrenci Bilgileri

CSV İndir

Ön Eleme sonrası şartnamede belirtilen saatlerde cevap anahtarları <u>https://istmem.meb.gov.tr/isbo/</u> sitesine yüklenecektir. Okul yarışma komisyonu cevap anahtarları doğrultusunda öğrenci sınav kağıtlarını

okuyarak, öğrenci **sonuç gir** sekmesinden ilgili öğrencinin bilgilerini girecektir.

| Sonuç Gir | ×      |
|-----------|--------|
| Doğru     |        |
| 0         |        |
| Yanlış    |        |
| 0         | 8      |
| Boş       |        |
| 0         | kınlık |
| Net       | nne    |
| 0         |        |

"Sonuç Gir" sekmesinde açılan bilgiler eksiksiz girilir.

0000000

NOT: Uygulama sonunda şartname ile gönderilen "Ön Eleme Uygulama Tutanağı" Komisyon üyelerince imzalandıktan sonra, Soru Kitapçıkları ile birlikte okulun bağlı olduğu İlçe Milli Eğitim Müdürlüğüne tek bir kapalı zarfda teslim edilir.